## こんな便利技を見つけた(その3)

JJ1SXA/池

いよいよ、このシリーズも(その3)だ、パソコン達人とまではいかなくても、ど素人の 域は抜け出せたかな?とは言うものの、悲しいかな、しょっちゅう使っていないと忘れて しまう、それにしても凄技は沢山あり、脳内配線がこんぐらかっている。(笑) ▼ユーチューブで動画再生中、巻き戻しや先送りは、スクロールバーを左右に動かせ ば良いが、5秒単位、10秒単位で操作する方法がある、「←」キーを押せば5秒巻き 戻せる、「→」キーを押せば5秒先送りできる、「J」キーを押せば10秒巻き戻せる、「L」 キーを押せば10秒先送りできる、勿論、「J」キー、「L」キーを2回連続押せば20秒、3 回押せば30秒の巻き戻し、先送りだ、n回連続でn×10秒の巻き戻し、先送りだ。 ▼役に立つウエブページが突然削除されることもある、取っておきたいウエブページは 画像で保存しておけば良い、Edge ならウエブページを開いて「…」から「スクリーンショ ット」を選択」、開く画面で「ページ全体をキャプチャ」を選び、次画面で「保存」を実行、 これでページ全体が1枚の画像として保存される。

▼同じ語句の使い回しは「Ctrl」+「C」でコピー、「Ctrl」+「V」で貼り付けだが、以前に コピーした語句の貼り付けも可能だ、「クリップボード履歴」を使うのだ、「システム」設定 を開き「クリップボード」を選択、開いた画面で「クリップボード履歴」をオンにする。

▼修正したい PDF を Word で直接読み込み修正する方法は、Word を立ち上げ、「開 く」メニューの「参照」をクリック、PDF が保存されたフォルダを開き「対象の PDF」を選 択して「開く」をクリック、「PDF から編集可能な Word 文書に変換します…」と表示され るので「OK」をクリック。

PDF 文書内の表を Excel で編集もできる、同上方法で Word で直接読み込み、 表をコピーし Excel に貼り付けて修正・編集できる。

▼USBメモリーや HDD、SSD などのストレージは「安全な取外し」の操作が不要になり、利用中で無ければいきなり取り外しても OK になった、ただし、楽に取外しできる反面、書き込み速度等が犠牲になった。(次項参照)

▼USBメモリーや外付け HDD・SSD などのストレージはキャッシュを有効にすると書き 込みが高速になる、キャッシュを有効にするには「スタート」ボタンを右クリック、表示さ れたメニューから「「ディスクの管理]を選択、「ディスク1・ベーシック・…GB・オンライ ン」ここを右クリック、「プロパティ」クリック、「ポリシー」クリック、「高パフォーマンス」クリッ ク、「デバイスの書き込みキャッシュを有効にする」にチェックを入れれば完了。 (ただし、USB メモリー等の取外しには「安全な取外し」の操作が必要になる)

もう少し勉強して、(その4)を書きたいと思っているが実現できるか一寸疑問だ、実際に試して見なければ書けないので時間がかかる。 (2024年12月記) 注:この記事も第120号用に書いたが、PCの不調で、一時行方不明になっていた。